## Handleiding Registratie "No show POH"

Om patiënten die niet op hun afspraken verschijnen te documenteren, is er een systeem opgezet om dit te registreren. Hiervoor is een specifieke verrichting aangemaakt, genaamd "No Show POH". De praktijkondersteuners (POH's) hebben nu in ASP toegang tot deze verrichting. In deze handleiding wordt uitgelegd hoe een POH een no-show registratie maakt in ASP met behulp van de verrichting "No Show POH".

| 1 | Contact aanmaken volgens gemaakte afspraken                    | 2 |
|---|----------------------------------------------------------------|---|
| 2 | Toevoegen verrichting in het tweede scherm van een deelcontact | 3 |

## 1 Contact aanmaken

Indien een POH een afspraak had met een patiënt, en de patiënt is niet komen opdagen, of heeft niet (op tijd) afgezegd, dan kan de POH dit in ASP vastleggen middels een verrichting in een deelcontact. Dit kan de POH doen elke keer als de patiënt niet naar zijn afspraak komt.

De POH maakt een contact aan zoals normaal gesproken wordt gedaan per consult.

Wit Gele Kruis (WGK) heeft gekozen voor de volgende afspraken t.b.v. registratie:

- 1. De POH dient de volgende contactsoort dienen te gebruiken: "Nacht/dienst consult".
- 2. De POH dient een episode aan te maken door op de e-regel te vullen "No show POH DM", "No Show POH CVRM", "No Show POH GGZ", selecteer hierbij\_de ICPC code voor de controle waarvoor de patiënt een afspraak had. Het is belangrijk om bij de episode te specifiëren om welke "No Show POH" het gaat, door achter POH het toevoegen van DM/CVRM/GGZ. Zo is vanuit het medisch dossier duidelijk om welke "No Show" het gaat.

| Medisch Dossier > Zoeken     | Overzicht Episoden  | <u>M</u> edicatie          | <u>U</u> itslagen | Correspond     | entie 🧕  | <u>A</u> fspraken | Memo    | A <u>d</u> ditioneel | <u>T</u> aken | Controles    | <u>P</u> reve |
|------------------------------|---------------------|----------------------------|-------------------|----------------|----------|-------------------|---------|----------------------|---------------|--------------|---------------|
| Deelcontacten                | Contactsoort CD     | - nacht/dier               | nst consult       | ~              | Conta    | ctdatum 2         | 2-07-20 | 24                   |               |              |               |
| 1. No show POH               | Journaal            |                            |                   |                |          |                   |         |                      |               |              |               |
| Nieuw   Verwijderen          | <u>S</u>            |                            |                   |                |          |                   |         |                      |               | ЫL           | ŵ             |
|                              |                     |                            |                   |                |          |                   |         |                      |               |              |               |
|                              | Q                   |                            |                   |                |          |                   |         |                      |               | a            | ŵ             |
|                              |                     |                            |                   |                |          |                   |         |                      |               |              |               |
|                              | F                   | No chow                    |                   |                |          |                   |         |                      |               | in in        |               |
|                              | -                   | 140 511047                 | I OIT DM          |                |          |                   |         |                      |               |              |               |
|                              |                     | ICPC T9                    | 0.02              | Status:        | Nie      | euw O Op          | nieuw   | O Vervola            |               |              |               |
|                              | P                   |                            |                   |                | _        |                   | _       | _ 0                  |               |              | ŵ             |
|                              |                     |                            |                   |                |          |                   |         |                      |               |              |               |
|                              | Delen               |                            |                   |                |          |                   |         |                      |               | 10           |               |
|                              | Enire de de las est |                            |                   |                |          |                   |         |                      |               |              |               |
|                              | Deelcontact delen   | n pauerii<br>1 met natient |                   |                |          |                   |         |                      |               |              |               |
|                              | Deze instellingen   | hebben beti                | ekking op         | (online) dossi | er deler | 7                 |         |                      |               |              |               |
|                              | Episode             |                            |                   |                |          |                   |         |                      |               |              |               |
|                              | Naam                | <nieuw></nieuw>            |                   | ~              | Nie      | euwe naam         | No sho  | w POH DM             |               | q            |               |
|                              | ICPC                | T90.02                     | DIAE              | BETES MELL     | ITUS T   | YPE 2             |         |                      |               | $\mathbf{P}$ |               |
|                              | Begindatum          | 22-07-20                   | 24 🌐              |                |          |                   |         |                      |               |              |               |
|                              | Einddatum           |                            |                   |                |          |                   |         |                      |               |              |               |
| 🖅 Nieuwe <u>T</u> aak        | Probleem            |                            |                   |                |          |                   |         |                      |               |              |               |
| 🦅 Onderzoek uitvoeren        | Sluiten             |                            |                   |                |          |                   |         |                      |               |              |               |
|                              | Automatisch sluite  | n 📃                        |                   |                |          |                   |         |                      |               |              |               |
| Aanvraag afdrukken           | Comorbiditeit       | DIAB                       | ETES MEL          | LITUS          |          |                   |         |                      |               |              |               |
| Prescriptor                  | _                   |                            |                   |                |          |                   |         |                      |               |              |               |
| 🖅 Verwijzen                  |                     |                            |                   |                |          |                   |         |                      |               |              |               |
| Correspondentie<br>toevoegen |                     |                            |                   |                |          |                   |         |                      |               |              |               |
| Recept uitschrijven          |                     |                            |                   |                |          |                   |         |                      |               |              |               |
| Ingreep toevoegen            |                     |                            |                   |                |          |                   |         |                      |               |              |               |
| 🖅 Naar medisch dossier       | Terug               | Verde                      | r /               | Annuleren      | Episo    | de hernoer        | men     |                      |               |              |               |

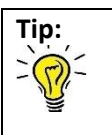

Het aanmaken van een episode dient alleen de eerste keer te worden gedaan. Bij vervolg no show van dezelfde patiënt, kan de reeds aangemaakte episode geselecteerd te worden uit de episodelijst, om niet een dubbele episode aan te maken.

3. In de tweede scherm van een deelcontact dient de POH de volgende verrichting te selecteren: <u>"No show POH".</u>

Dit wordt uitgelegd in hoofdstuk 2.

## 2 Toevoegen verrichting in het tweede scherm van een deelcontact

Klik in het afrondvenster van het deelcontact op de knop "Verrichting toevoegen" (rechtsonder in het venster). De pop-up "Verrichting selecteren" zal verschijnen waar de POH de verrichting kan opzoeken.

| Medisch Dossier > Zoeken                                      | en Overzicht Episoden Medicatie Uitslagen Correspondentie Afspraken Memo Additioneel Iaken Co | ontroles Preventie Contact |  |  |  |  |  |  |
|---------------------------------------------------------------|-----------------------------------------------------------------------------------------------|----------------------------|--|--|--|--|--|--|
| Deelcontacten                                                 | Contactsoort CD - nacht/dienst consult                                                        |                            |  |  |  |  |  |  |
| 1. No show                                                    | Tijd                                                                                          |                            |  |  |  |  |  |  |
|                                                               | Van 10:27 Tot 10:46 Duur 19 minuten                                                           |                            |  |  |  |  |  |  |
|                                                               | Recepten                                                                                      |                            |  |  |  |  |  |  |
|                                                               | Er zijn geen recepten aanwezig                                                                |                            |  |  |  |  |  |  |
|                                                               | Verrichtingen horende bij dit contact Andere verrichtingen geboekt op contactdatum            |                            |  |  |  |  |  |  |
|                                                               | Code Omschrijving Code Omschrijving                                                           |                            |  |  |  |  |  |  |
|                                                               |                                                                                               |                            |  |  |  |  |  |  |
| Vul hier een toelichting in als u autorisatie wilt aanvragen. |                                                                                               |                            |  |  |  |  |  |  |
|                                                               |                                                                                               |                            |  |  |  |  |  |  |
| 🖅 Nieuwe <u>T</u> aak                                         |                                                                                               |                            |  |  |  |  |  |  |
| 📨 Naar medisch dossier                                        | Terug Opslaan Opslaan en factureren Annuleren Verrichting toevoegen                           | 1                          |  |  |  |  |  |  |

## Er zijn 3 opties:

- 1. Scrol naar beneden en selecteer de verrichting "01/567 No show POH".
- 2. Filter op code: "01/567".
- 3. Filter op omschrijving: "No show POH".

| rzicht Ep <u>i</u> soden <u>M</u> edica | atie <u>U</u> itslagen | Corresp   | ondentie | <u>A</u> fspraken | Memo     | A <u>d</u> ditioneel | <u>T</u> aken | Controles | <u>P</u> reventi |
|-----------------------------------------|------------------------|-----------|----------|-------------------|----------|----------------------|---------------|-----------|------------------|
| Contactsoort CD - nach                  | t/dienst consult       |           | ✓ Cor    | ntactdatum        | 20-06-20 | )24                  |               |           |                  |
| Tijd                                    |                        |           |          |                   |          |                      |               |           |                  |
| Van 10:27 To                            | it 10:46               | Duu       | r 19     | r                 | ninuten  |                      |               |           |                  |
| Recepten                                |                        |           | Verricht | ting selecte      | eren     |                      |               |           |                  |
| Er zijn geen recepten aar               | iwezig                 |           | Code     | Omso              | hrijving |                      |               |           |                  |
| Verrichtingen horende                   | bij dit contac         | t Ar      |          | POH               | _        |                      | Fil           | teren     |                  |
| Code Omschrijving                       |                        | _ Co      | 01/567 N | o show POH        | H        |                      |               |           |                  |
| Contact Autorisatie                     |                        |           |          |                   |          |                      |               |           |                  |
| Autorisatie aanvrager                   | ı                      |           |          |                   |          |                      |               |           |                  |
| Vul hier een toelichting in             | n als u autorisat      | e wilt aa |          |                   |          |                      |               |           |                  |
|                                         |                        |           |          |                   |          |                      |               |           |                  |
|                                         |                        |           |          |                   |          |                      |               |           |                  |
|                                         |                        |           |          |                   |          |                      |               |           |                  |
|                                         |                        |           |          |                   |          |                      |               |           |                  |
|                                         |                        |           |          |                   |          |                      |               |           |                  |
|                                         |                        |           | Sluiten  |                   |          |                      |               |           |                  |
|                                         |                        |           |          |                   |          |                      |               |           |                  |

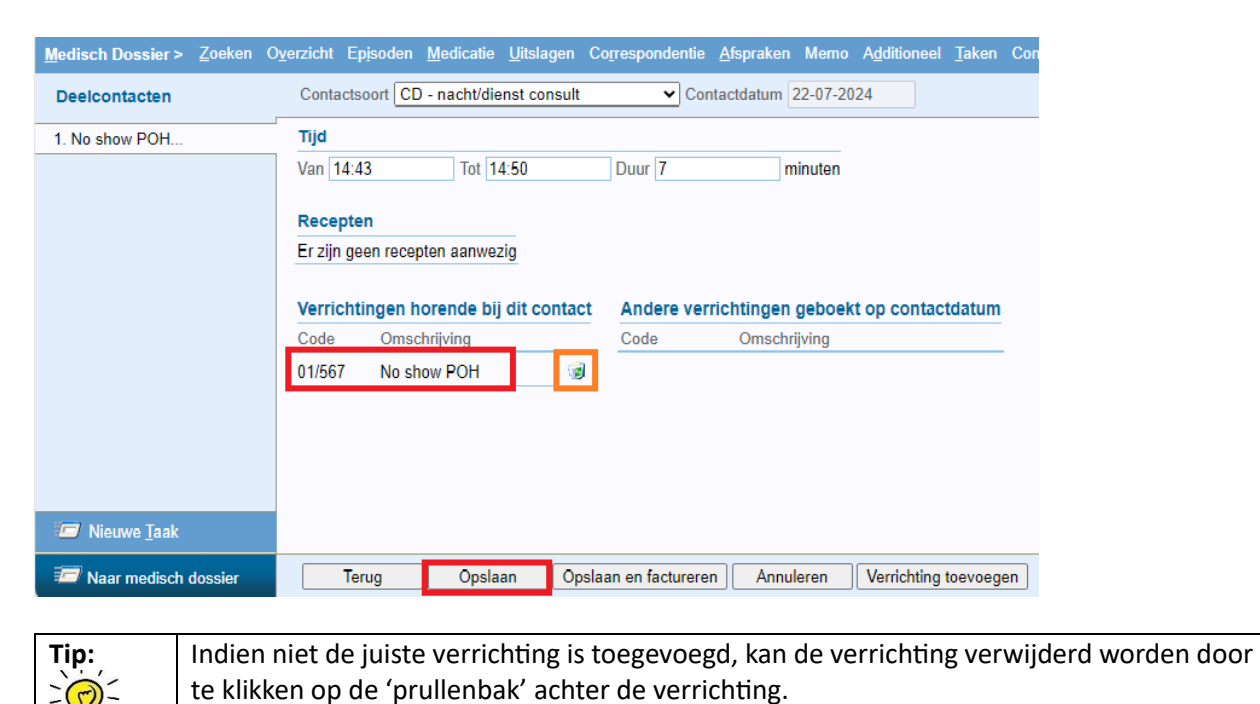

Hierna kan het deelcontact worden afgerond door te klikken op [Opslaan].